| Hewle  | ett Pac | :kard |
|--------|---------|-------|
| Enterp | orise   |       |

## HPE 3PAR OS 3.3.1 MUx and Service Processor

## Software 5.0.x Update Guide

#### Abstract

This guide provides instructions on how to update the HPE 3PAR Operating System 3.3.1 MUx software and the HPE 3PAR Service Processor 5.0.x software using the HPE 3PAR Service Console.

#### © Copyright 2020 Hewlett Packard Enterprise Development LP

#### Notices

The information contained herein is subject to change without notice. The only warranties for Hewlett Packard Enterprise products and services are set forth in the express warranty statements accompanying such products and services. Nothing herein should be construed as constituting an additional warranty. Hewlett Packard Enterprise shall not be liable for technical or editorial errors or omissions contained herein.

Confidential computer software. Valid license from Hewlett Packard Enterprise required for possession, use, or copying. Consistent with FAR 12.211 and 12.212, Commercial Computer Software, Computer Software Documentation, and Technical Data for Commercial Items are licensed to the U.S. Government under vendor's standard commercial license.

Links to third-party websites take you outside the Hewlett Packard Enterprise website. Hewlett Packard Enterprise has no control over and is not responsible for information outside the Hewlett Packard Enterprise website.

#### Acknowledgments

Intel<sup>®</sup>, Itanium<sup>®</sup>, Optane<sup>™</sup>, Pentium<sup>®</sup>, Xeon<sup>®</sup>, Intel Inside<sup>®</sup>, and the Intel Inside logo are trademarks of Intel Corporation in the U.S. and other countries.

Microsoft<sup>®</sup> and Windows<sup>®</sup> are either registered trademarks or trademarks of Microsoft Corporation in the United States and/or other countries.

Adobe® and Acrobat® are trademarks of Adobe Systems Incorporated.

Java® and Oracle® are registered trademarks of Oracle and/or its affiliates.

UNIX<sup>®</sup> is a registered trademark of The Open Group.

All third-party marks are property of their respective owners.

#### **Revision history**

| Part number | Publication date | Edition | Summary of changes                                                                                                    |  |  |  |
|-------------|------------------|---------|----------------------------------------------------------------------------------------------------|--|--|--|
| P24145-001  | December 2019    | 2       | Expanded the scope of the guide to include information about all versions of SP 5.0.x.                                                                                                    |  |  |  |
| QL226-10034 | April 2019       | 1       | <ul> <li>Review the HPE 3PAR Service Processor Release Notes</li> <li>Update the HPE 3PAR SP</li> <li>Update the HPE 3PAR OS <ul> <li>Stage a downloadable update</li> <li>Stage a different (local) update</li> <li>Install a ready patch update</li> <li>Install a major update</li> <li>Revert an update</li> </ul> </li> </ul> |  |  |  |

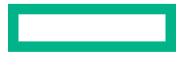

## Contents

| U | lødate overview                                                            | 4 |
|---|----------------------------------------------------------------------------|---|
| - | Customer guidelines                                                        | 4 |
|   | Customer responsibilities                                                  | 4 |
|   | Update by Hewlett Packard Enterprise or an HPE Authorized Service Provider | 5 |
|   | Downloading software product updates                                       | 5 |
|   | Supported browsers                                                         | 5 |
|   | Logging in to the HPE 3PAR Service Console                                 | 6 |
|   |                                                                            |   |

## Updating HPE 3PAR Service Processor software for SP 5.0.x less than SP

| 5.0.5                                               | . 7 |
|-----------------------------------------------------|-----|
| Review the HPE 3PAR Service Processor Release Notes | 7   |
| Update the HPE 3PAR SP                              | 7   |

| Upda | ating HPE 3PAR Service Processor software for SP 5.0.5 or above | 9  |
|------|-----------------------------------------------------------------|----|
|      | Review the HPE 3PAR Service Processor Release Notes             | 9  |
|      | Update the HPE 3PAR Service Processor1                          | .0 |

| Updating HPE 3PAR OS software                       |    |
|-----------------------------------------------------|----|
| Review the HPE 3PAR OS update details               |    |
| Verify the HPE 3PAR SP 5.x requirements             |    |
| Verify the HPE 3PAR OS requirements                 |    |
| Perform a health check on the storage system        |    |
| Stage the Upgrade tool                              |    |
| Update the HPE 3PAR OS for SP 5.0.x less than 5.0.5 |    |
| Update the HPE 3PAR OS for SP 5.0.5 or above        |    |
| Stage a downloadable update                         |    |
| Stage a different update                            |    |
| Install a ready patch update                        |    |
| Install a major (maintenance) update                |    |
| Revert an update                                    |    |
| Review the HPE 3PAR OS update results               |    |
| Perform a health check on the storage system        |    |
| Complete post HPE 3PAR OS update tasks              |    |
|                                                     |    |
|                                                     | 71 |

| W | eh | ١ĊĬ | tee | S      | <br> | <br>      | <br> | <br> | <br> |       | <br> | <br> | <br> | <br> | <br> | <br> |       | 1 |
|---|----|-----|-----|--------|------|-----------|------|------|------|-------|------|------|------|------|------|------|-------|---|
|   |    |     |     | 200000 | <br> | <br>••••• | <br> | <br> | <br> | ••••• | <br> | <br> | <br> | <br> | <br> | <br> | ••• · | - |

| Support and other resources                  |  |
|----------------------------------------------|--|
| Accessing Hewlett Packard Enterprise Support |  |
| Accessing updates                            |  |
| Remote support                               |  |
| Warranty information                         |  |
| Regulatory information                       |  |
| Documentation feedback                       |  |

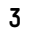

# Update overview

This guide provides instructions to update your HPE 3PAR Operating System (OS) 3.3.1 MUx software and your HPE 3PAR Service Processor (SP) 5.0.x software without the assistance of an authorized service provider. You update the HPE 3PAR OS and HPE 3PAR SP software using the HPE 3PAR Service Console (SC).

(I) **IMPORTANT:** If update assistance is needed, contact your Hewlett Packard Enterprise sales representative or HPE Channel Partner to purchase HPE Deployment services.

## **Customer guidelines**

• If your HPE 3PAR StoreServ is under warranty and there is a service contract, Hewlett Packard Enterprise or an authorized service provider can perform the update.

A service technician can update the storage system software onsite with physical media or deploy and update remotely.

- If your HPE 3PAR StoreServ storage system is running HPE 3PAR OS 3.2.2, then contact HPE support for patch and MU upgrades.
- To access software updates and to install the HPE 3PAR OS, Maintenance Update (MU) releases, or patches, you must maintain an active Hewlett Packard Enterprise support contract and product entitlement.
- If the **Allow software downloads** option is enabled through the Service Console, the HPE 3PAR OS package is staged on your storage system. A grouped low urgency email notification and an alert inform you that a new update is available.

## **Customer responsibilities**

• Review all the relevant documentation for the HPE 3PAR OS and HPE 3PAR SP before performing the update. The following documents, and others referenced in this document, are available on the Hewlett Packard Enterprise Information Library:

#### http://www.hpe.com/info/storage/docs

- HPE 3PAR OS 3.3.1 Release Notes
- HPE 3PAR OS Upgrade Tools Release Notes
- HPE 3PAR Service Processor Software 5.x Release Notes
- HPE 3PAR Upgrade Planning Guide
- HPE 3PAR Service Processor Software 5.0.x User Guide
- Ensure that the host and SAN environment is supported and compliant with Hewlett Packard Enterprise
  recommendations. Resolve any problems with the host and SAN environment prior to upgrading the HPE 3PAR OS
  and HPE 3PAR SP software.
  - See the HPE 3PAR host implementation guides on the Hewlett Packard Enterprise Information Library:

#### http://www.hpe.com/info/storage/docs

• See the HPE 3PAR Smart SAN User Guide on the Hewlett Packard Enterprise Support Center:

#### http://www.hpe.com/support/hpesc

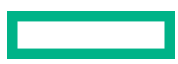

**NOTE:** Host and SAN components that might require an update have their own warranty policies. Refer to the documentation for those products for this information.

• To determine supported HPE 3PAR OS software and HPE 3PAR SP software update paths, see the HPE 3PAR StoreServ 3PAR OS 3.3.1 Support Matrix and the HPE 3PAR Service Processor Support Matrix. These documents are available on SPOCK:

#### http://www.hpe.com/storage/spock

• Do not perform SP tasks during an SP update. Unpredictable results may occur.

## Update by Hewlett Packard Enterprise or an HPE Authorized Service Provider

To arrange for Hewlett Packard Enterprise to perform the update, contact the Hewlett Packard Enterprise global deployment center at **3par-sps@hpe.com** and include the HPE 3PAR StoreServ Storage system serial number in the subject line. The email service is available 24 hours a day, 7 days a week. If you have a service contract with an HPE authorized service provider, contact the authorized service provider to schedule a HPE 3PAR OS software update.

## Downloading software product updates

#### Procedure

1. Confirm that you have your Service Agreement ID (SAID).

Your support agreement outlines your support coverage for your software product. Your 12 digit SAID number is located in your support agreement. If you need assistance, contact your Hewlett Packard Enterprise representative.

- 2. Go to the Software updates and licensing website: http://www.hpe.com/downloads/software.
  - a. Log in with your HPE Passport user ID. Create an HPE Passport account if you do not have one.
  - **b.** Enter your SAID. If you linked SAIDs to your profile on <u>Hewlett Packard Enterprise Support Center</u>, you can select the SAID from the list.
  - c. Accept the terms and conditions.
- 3. Download updates for your product.
  - a. Click View available products.
  - **b.** Enter the product name or number in the search box. Updates for the product are listed.
  - c. Select one or more updates and click Get software updates.

## **Supported browsers**

The following browsers are supported when connecting to the HPE 3PAR Service Console:

- Microsoft Internet Explorer
- Microsoft Windows Edge

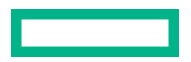

- Mozilla Firefox
- Google Chrome

For the most current browser version information, see the HPE 3PAR Service Processor Software 5.x Release Notes on the Hewlett Packard Enterprise Information Library:

#### http://www.hpe.com/info/storage/docs

## Logging in to the HPE 3PAR Service Console

#### Prerequisites

Ensure that browser pop-ups are allowed.

#### Procedure

- 1. Browse to the SP IP address: https://<sp\_ip\_address>:8443.
- 2. Enter the user name and password, then click Login.

The Service Processor Overview view is displayed by default.

# Updating HPE 3PAR Service Processor software for SP 5.0.x less than SP 5.0.5

If you are using SP version 5.0.x less than SP 5.0.5 (such as 5.0.3 or 5.0.4), follow the tasks provided in this chapter to update the SP software.

## **Review the HPE 3PAR Service Processor Release Notes**

#### Procedure

**1.** Download the HPE 3PAR Service Processor Software 5.x Release Notes. Release notes are available on the Hewlett Packard Enterprise Information Library:

#### http://www.hpe.com/info/storage/3parsp-docs

- 2. Review the release notes for the SP version you will use for the update to:
  - Understand the enhancements and fixes
  - Verify minimum supported versions
  - Identify known issues

## Update the HPE 3PAR SP

This procedure is the same for installing SP patches and maintenance updates.

() **IMPORTANT:** Service Processor software updates may automatically restart the Service Processor to activate changes. It can take up to 5 minutes before the Service Processor is available again and you will be disconnected during that time. StoreServ data availability is not affected during the time that the Service Processor is restarting. To determine if the version you are installing will restart the Service Processor, see the HPE 3PAR Service Processor Software 5.x Release Notes.

#### Prerequisites

- If the SP software version you want to install is not yet available on the SP, you must download the Service Processor software. See <u>Downloading software product updates</u>.
- To determine supported update paths for SP software, review the HPE 3PAR Service Processor Support Matrix, which is available on SPOCK:

#### http://www.hpe.com/storage/spock

• If needed, review HPE 3PAR Service Console options in the HPE 3PAR Service Processor Software 5.0.x User Guide on the Hewlett Packard Enterprise Information Library:

#### http://www.hpe.com/info/storage/3parsp-docs

#### Procedure

- **1.** Log in to the Service Console.
- 2. Open the Service Console main menu and select Service Processor.

- 3. On the Actions menu, select Update.
- **4.** Use one of the following methods to select the HPE 3PAR SP update package.
  - Use a pre-loaded SP update package—To use a pre-loaded SP update package, from the Update dialog, select the Service Processor version from the Available update package(s) list.

The pre-loaded list contains HPE 3PAR SP software versions that were either automatically loaded for you from Hewlett Packard Enterprise or previously staged from an ISO image or DVD.

- Load a different update package—If the SP package is not listed in the Available update package(s) list, from the Update dialog, select Load a different update package. Then select one of the following options:
  - **ISO image**—Either drag or drop the image file in the file drop box or select **Choose File** to browse the local system for the file. When the file appears in the box, click **Start upload**.
  - Service Processor DVD drive—Import the update from the physical media drive of the Service Processor. Insert the media into the Service Processor media drive and click Start upload.

For all options, once selected, the software package is displayed as the default in Available update package(s).

 Click Update and then click Yes, Update to start the update process. The update progress is displayed on the Service Processor Update page.

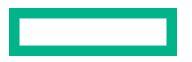

# Updating HPE 3PAR Service Processor software for SP 5.0.5 or above

If you are using SP 5.0.5 or later versions, follow the tasks provided in this chapter to update the SP software.

## **Review the HPE 3PAR Service Processor Release Notes**

#### Procedure

- 1. Log on to the Service Console.
- 2. Open the Service Console main menu and select Service Processor.
- 3. Select the Update link that appears in the General section, or on the Actions menu, select Update.

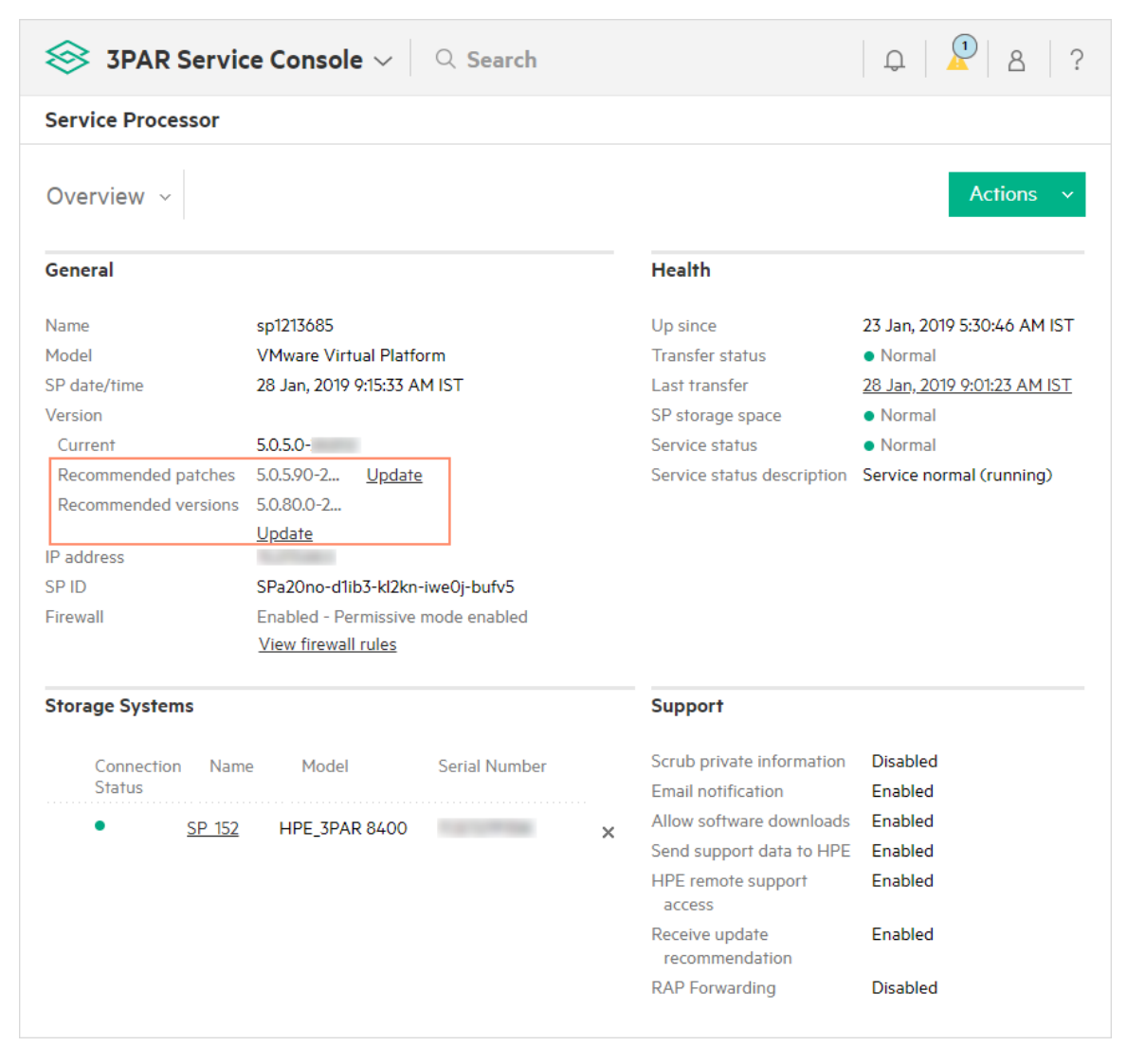

The Install Service Processor Updates dialog opens:

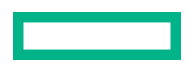

| Install Servic                  | Install Service Processor Update                                |                                                                          |              |              |    |  |  |  |  |
|---------------------------------|-----------------------------------------------------------------|--------------------------------------------------------------------------|--------------|--------------|----|--|--|--|--|
| Update Package<br>Current Servi | Update Package<br>Current Service Processor 5.0.5.0-<br>version |                                                                          |              |              |    |  |  |  |  |
| Available Update:               | 5                                                               |                                                                          |              |              |    |  |  |  |  |
| Update                          | Priority                                                        | Synopsis                                                                 | Install Time | State        |    |  |  |  |  |
| 5.0.5.0-                        | Recommended                                                     | HPE 3PAR Service<br>Processor build SP-<br>5.0.5.0-                      | _            | Ready        |    |  |  |  |  |
| 5.0.80.0-                       | Recommended                                                     | This package contains<br>an update to the HPE<br>3PAR Service Processor. | <10 Minutes  | Downloadable |    |  |  |  |  |
| Load Pack                       | age                                                             |                                                                          |              |              |    |  |  |  |  |
|                                 |                                                                 |                                                                          |              | Install Cano | el |  |  |  |  |

- 4. In the Available Updates section, click on the 🖹 (Release Notes) icon that appears in the listed SP updates:
- 5. Download the HPE 3PAR Service Processor Software 5.x Release Notes.
- 6. Review the release notes for the SP version you will use for the update to:
  - Understand the enhancements and fixes
  - Verify minimum supported versions
  - Identify known issues

## **Update the HPE 3PAR Service Processor**

This procedure is the same for installing SP patches and maintenance updates.

() **IMPORTANT:** Service Processor software updates may automatically restart the Service Processor to activate changes. It can take up to 5 minutes before the Service Processor is available again and you will be disconnected during that time. StoreServ data availability is not affected during the time that the Service Processor is restarting. To determine if the version you are installing will restart the Service Processor, see the HPE 3PAR Service Processor Software 5.x Release Notes.

#### Prerequisites

- Ensure that you have the SP software with the required version. If the SP software version you want to install is not yet available on the SP, you must download it. See **Downloading software product updates**.
- Ensure that you determine the supported update paths for SP software, by reviewing the HPE 3PAR Service Processor Support Matrix which is available on SPOCK:

#### http://www.hpe.com/storage/spock

• Ensure that you review HPE 3PAR Service Console options in the HPE 3PAR Service Processor Software 5.0.x User Guide on the Hewlett Packard Enterprise Information Library:

#### http://www.hpe.com/info/storage/docs

#### Procedure

- **1.** Log on to the Service Console.
- 2. Open the Service Console main menu and select Service Processor.
- 3. Select the Update link that appears in the General section, or on the Actions menu, select Update.

| 😂 3PAR Servi                                                                                                    | Q 2 8 ?                                                                                                    |                                                                                                    |                                                                                                    |
|----------------------------------------------------------------------------------------------------|----------------------------------------------------------------------------------------------------|----------------------------------------------------------------------------------------------------|----------------------------------------------------------------------------------------------------|
| Service Processor                                                                                                    |                                                                                                    |                                                                                                    |                                                                                                    |
| Overview 🗸                                                                                                    |                                                                                                    |                                                                                                    | Actions ~                                                                                                    |
| General                                                                                                    |                                                                                                    | Health                                                                                                    |                                                                                                    |
| Name<br>Model<br>SP date/time<br>Version<br>Current<br>Recommended patches<br>Recommended versions<br>IP address<br>SP ID<br>Firewall | sp1213685<br>VMware Virtual Platform<br>28 Jan, 2019 9:15:33 AM IST<br>5.0.5.0-<br>5.0.5.90-2 <u>Update</u><br>5.0.80.0-2<br><u>Update</u><br>SPa2Ono-d1ib3-kl2kn-iwe0j-bufv5<br>Enabled - Permissive mode enabled<br><u>View firewall rules</u> | Up since<br>Transfer status<br>Last transfer<br>SP storage space<br>Service status<br>Service status descri                                                                                                    | 23 Jan, 2019 5:30:46 AM IST<br>• Normal<br><u>28 Jan, 2019 9:01:23 AM IST</u><br>• Normal<br>• Normal<br>ption Service normal (running) |
| Storage Systems                                                                                                    |                                                                                                    | Support                                                                                                    |                                                                                                    |
| Connection Nam<br>Status<br>• <u>SP 152</u>                                                                                           | ne Model Serial Number                                                                                                    | <ul> <li>Scrub private inform</li> <li>Email notification</li> <li>Allow software down</li> <li>Send support data to</li> <li>HPE remote support access</li> <li>Receive update</li> <li>recommendation</li> <li>RAP Forwarding</li> </ul> | ation Disabled<br>Enabled<br>book Enabled<br>Enabled<br>Enabled<br>Enabled<br>Disabled                                                  |

#### The Install Service Processor Updates dialog appears.

- 4. Use one of the following methods to select the HPE 3PAR SP update package:
  - Use a ready SP update package—Select the Service Processor update that shows as *Ready* in the Available updates list.

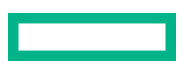

The ready list contains HPE 3PAR SP software versions that were either automatically loaded for you from Hewlett Packard Enterprise or previously staged from an ISO image or DVD.

The update details include a 🖹 (link) to release notes which are specific to the update.

| Install Service Processor Update |                                               |                                                                          |              |              |    |  |  |  |  |  |
|----------------------------------|-----------------------------------------------|--------------------------------------------------------------------------|--------------|--------------|----|--|--|--|--|--|
| Update Package                   |                                               |                                                                          |              |              |    |  |  |  |  |  |
| Current Servi                    | Current Service Processor 5.0.5.0-<br>version |                                                                          |              |              |    |  |  |  |  |  |
| Available Update                 | s                                             |                                                                          |              |              |    |  |  |  |  |  |
| Update                           | Priority                                      | Synopsis                                                                 | Install Time | State        |    |  |  |  |  |  |
| 5.0.5.0-                         | Recommended                                   | HPE 3PAR Service<br>Processor build SP-<br>5.0.5.0-                      | _            | Ready        |    |  |  |  |  |  |
| 5.0.80.0-                        | Recommended                                   | This package contains<br>an update to the HPE<br>3PAR Service Processor. | <10 Minutes  | Downloadable |    |  |  |  |  |  |
| Load Pack                        | age                                           |                                                                          |              |              |    |  |  |  |  |  |
|                                  |                                               |                                                                          |              |              |    |  |  |  |  |  |
|                                  |                                               |                                                                          |              |              |    |  |  |  |  |  |
|                                  |                                               |                                                                          |              | Install Canc | el |  |  |  |  |  |

• Load a downloadable update package—If the SP package that you have to install is not listed as a ready package in the Available update package(s) list, select a downloadable update and then select Load package. In the Load Update Package dialog, select the downloadable update, and click Load.

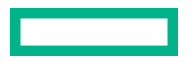

| Load Update Package ? |                               |                                                                          |       |  |  |  |  |  |
|-----------------------|-------------------------------|--------------------------------------------------------------------------|-------|--|--|--|--|--|
| Source 🔿 ISO image    | O Service Processor DVD drive | InfoSight                                                                | ^     |  |  |  |  |  |
| Downloadable updates  |                               |                                                                          |       |  |  |  |  |  |
| Update                | Priority                      | Synopsis                                                                 |       |  |  |  |  |  |
| SP-5.0.5.90-          | University                    | This package contains an<br>update to the HPE 3PAR<br>Service Processor. |       |  |  |  |  |  |
| Load                  |                               |                                                                          |       |  |  |  |  |  |
|                       |                               |                                                                          | ~     |  |  |  |  |  |
|                       |                               |                                                                          | Close |  |  |  |  |  |

**NOTE:** Infosight is the default option in the **Load Update Package** dialog which allows you to select and load the downloadable update.

- Load a local (different) update package: To load your own update package (available as a local resource), choose Load Package in the Install Service Processor Update dialog. Then select one of the following options:
  - **ISO image**—Either drag and drop the image file in the file drop box or select **Choose File** to browse the local system for the file. When the file appears in the box, click **Start upload**.
  - Service Processor DVD drive—Import the update from the physical media drive of the Service Processor. Insert the media into the Service Processor media drive and click **Start upload**.

For all options, once selected, the software package is displayed as the default in Available updates.

5. Click **Install**. Then click **Yes, update** in the confirmation dialogue that appears. The update progress is displayed on the Service Processor Update page.

#### **More information**

Logging in to the HPE 3PAR Service Console

# Updating HPE 3PAR OS software

- 1. Review the HPE 3PAR OS update details
- 2. Verify the HPE 3PAR SP 5.x requirements
- 3. Verify the HPE 3PAR OS requirements
- 4. Perform a health check on the storage system
- 5. Stage the Upgrade tool
- 6. Update the HPE 3PAR OS for SP 5.0.x less than 5.0.5
- 7. Update the HPE 3PAR OS for SP 5.0.5 or above
- 8. <u>Review the HPE 3PAR OS update results</u>
- 9. Perform a health check on the storage system

## **Review the HPE 3PAR OS update details**

#### Procedure

1. Download the release notes for the HPE 3PAR OS version to which you are updating. Release notes are available on the Hewlett Packard Enterprise Information Library:

#### http://www.hpe.com/info/storage/docs

- 2. Review the release notes to:
  - Understand the enhancements and fixes
  - Verify minimum supported versions
  - Identify known issues

## Verify the HPE 3PAR SP 5.x requirements

#### Procedure

- 1. Open the Service Console main menu and select Service Processor.
- 2. In the **General** panel on the **Service Processor Overview** view, verify that the **Current Version** field displays the minimum SP version listed in the applicable HPE 3PAR OS release notes.

If the HPE 3PAR SP version is not at the minimum version required, you must update the HPE 3PAR SP before upgrading the HPE 3PAR OS.

#### **More information**

Update the HPE 3PAR Service Processor

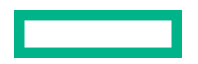

## Verify the HPE 3PAR OS requirements

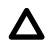

**CAUTION:** It is highly recommended that the array has all available and applicable patches applied before beginning an update.

#### Procedure

- 1. Open the Service Console main menu and select Systems. Only one available storage system is displayed in the list.
- 2. Select the storage system. An overview of the storage system is displayed.
- **3.** In the **General** panel on the **Overview** view, verify that the current HPE 3PAR OS version for the selected storage system is at the minimum level listed in the applicable HPE 3PAR OS release notes.

## Perform a health check on the storage system

#### Procedure

- 1. Open the Service Console main menu and select Systems. Only one available storage system is displayed in the list.
- 2. Select the storage system. An overview of the storage system is displayed.
- 3. Click Actions, then select Check health.
- 4. Verify that the storage system does not have any issues.
- 5. Resolve any issues found by the check health action before proceeding.
- 6. Click Close.

## Stage the Upgrade tool

#### Prerequisites

 Review information on the Upgrade tool in the HPE 3PAR OS Upgrade Tools Release Notes on the Hewlett Packard Enterprise Information Library:

#### http://www.hpe.com/info/storage/docs

- Download the Upgrade tool to a local file. See <u>Downloading software product updates</u>.
- If needed, review HPE 3PAR Service Console options in the HPE 3PAR Service Processor Software 5.0.x User Guide on the Hewlett Packard Enterprise Information Library:

#### http://www.hpe.com/info/storage/docs

#### Procedure

- 1. Log in to the Service Console.
- 2. Open the Service Console main menu and select Systems. Only one available storage system is displayed in the list.
- 3. Select the storage system. An overview of the storage system is displayed.

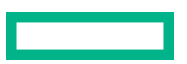

- 4. On the Actions menu, select Update HPE 3PAR OS. The Update window appears.
- 5. Load the Upgrade tool. Always load the Upgrade tool for both patch and non-patch updates. If the Upgrade tool package is not listed in the Available update package(s) list, from the Select Update view, of the Update dialog, select Load a different update package. Then select one of the following options:
  - **ISO image**—Either drag or drop the image file in the file drop box or select **Choose File** to browse the local system for the file. When the file appears in the box, click **Start upload**.
  - Service Processor DVD drive—Import the software package from the physical media drive of the Service Processor. Insert the media into the Service Processor media drive and click Start upload.

For all options, once selected, the software package is displayed as the default in Available update package(s).

**NOTE:** At this point, you have only loaded the Upgrade tool. Selecting the **Run Checks** option during the update of the HPE 3PAR OS will automatically install the Upgrade tool.

#### **More information**

Logging in to the HPE 3PAR Service Console

## Update the HPE 3PAR OS for SP 5.0.x less than 5.0.5

This procedure is the same for installing patches and maintenance updates.

#### Prerequisites

Ensure that the upgrade tool is staged.

() IMPORTANT: For every OS update, always download and stage the latest version of the Upgrade tool.

If you enable the **Allow software downloads** option through the Service Console, the Upgrade tool is not automatically downloaded.

The Upgrade tool is only staged in the Service Console and does not require installation.

- Ensure that the required OS software is available on the SP. If the OS software version you want to install is not yet available on the SP, you must download the HPE 3PAR OS software package. See <u>Downloading software product</u> <u>updates</u>.
- Ensure that the following system administration activities are stopped or completed before initiating an online update. These activities must remain stopped until the online update is completed.
  - Provisioning
  - Physical or Virtual Copy
  - Snap Removal
  - Dynamic Optimization

You do not have to stop Remote Copy and Remote Copy groups.

• Ensure that you have reviewed the HPE 3PAR Service Console options in the HPE 3PAR Service Processor Software 5.0.x User Guide on the Hewlett Packard Enterprise Information Library:

#### http://www.hpe.com/info/storage/3parsp-docs

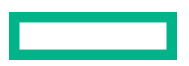

#### Procedure

- 1. Log on to the Service Console.
- 2. Open the Service Console main menu and select Systems. Only one available storage system is displayed in the list.
- 3. Select the storage system. An overview of the storage system is displayed.
- 4. On the Actions menu, select Update HPE 3PAR OS. The Update window appears.
- 5. Use one of the following methods to select the HPE 3PAR OS update package.
  - Use a pre-loaded 3PAR OS update package—To use a pre-loaded OS update package, from the Update dialog, select the OS version from the Available update package(s) list.

The pre-loaded list contains HPE 3PAR OS software versions that were either automatically loaded for you from Hewlett Packard Enterprise or previously staged from an ISO image or DVD.

On the Update Method view, Online Update and Admit hardware on completion are selected by default.

**NOTE:** When the **Admit hardware on completion** option is selected, the admithw command is run automatically after an update. If you choose not to run the command at that time, you can start it later manually from the **Actions** menu.

(!) **IMPORTANT:** Always run admithw after an update.

- Load a different update package—If the OS package is not listed in the Available update package(s) list, from the Select Update view of the Update dialog, select Load a different update package. Then select one of the following options:
  - ISO image—Either drag or drop the image file in the file drop box or select Choose File to browse the local system for the file. When the file appears in the box, click Start upload.
  - Service Processor DVD drive—Import the update from the physical media drive of the Service Processor. Insert the media into the Service Processor media drive and click **Start upload**.

For all options, once selected, the software package is displayed as the default in Available update package(s).

- 6. Select one of the following Update options and perform the HPE 3PAR OS update:
  - **Online Update (default)**—An update is applied to all the nodes and the nodes reboot one at a time automatically. Recommended update method. Required for patch updates or when reverting a patch update.
    - a. To load and run checks, click Run Checks from the System Readiness view of the Update dialog.
    - b. Click Update.
    - c. If File Persona is enabled, confirm the update. Enter ONLINE and click Yes, Update.

The Customer Self Update Agreement page is displayed.

• **Offline Update**—All hosts connected to the storage system must be shut down before the update. All nodes are updated and rebooted at the same time. The storage system is unavailable to the hosts during the update.

Offline update is the only option available when reverting to the prior HPE 3PAR OS version.

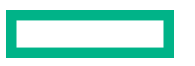

- a. To load and run checks, click Run Checks from the System Readiness view of the Update dialog.
- b. Click Update.
- c. To confirm the update, enter OFFLINE and click Yes, Update.

The Customer Self Update Agreement page is displayed.

#### NOTE:

- The Upgrade tool is automatically installed when you click Run Checks from the System Readiness view of the Update dialog. The Upgrade tool version is listed in the Upgrade Check Scripts field in the showversion -a -b output.
- Installing a software patch does not require restarting the controller nodes.
- Updating the HPE 3PAR OS can cause a restart of the affected OS components. When components are restarted, events and alerts are generated, which is an expected behavior. The system continues to serve data, but existing CLI or SSMC sessions could be interrupted.
- 7. Read the Customer Self Update Agreement and click Agree to proceed with the update.

(!) **IMPORTANT:** An update cannot be canceled after it is started.

The update starts and the status of the update is displayed in the update dialog box.

8. Monitor the progress of the update in the Update Details view.

The possible statuses are Running, Completed, or Failed. If the update fails, contact Hewlett Packard Enterprise support. Details for each step are also shown following the step.

#### **More information**

Logging in to the HPE 3PAR Service Console Stage the Upgrade tool

## Update the HPE 3PAR OS for SP 5.0.5 or above

To update the HPE 3PAR OS for SP version 5.0.5 or above, follow the below procedure:

#### Prerequisites

• Ensure that the Upgrade tool is staged.

() IMPORTANT: For every OS update, always download and stage the latest version of the Upgrade tool.

If you enable the **Allow software downloads** option through the Service Console, the Upgrade tool is not automatically downloaded.

The Upgrade tool is only staged in the Service Console and does not require installation.

- Ensure that the required OS software is available on the SP. If the OS software version you want to install is not yet available on the SP, you must download the HPE 3PAR OS software package. See <u>Downloading software product</u> <u>updates</u>.
- Ensure that the following system administration activities are stopped or completed before initiating an online update. These activities must remain stopped until the online update is completed.

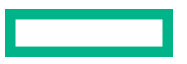

- Provisioning
- Physical or Virtual Copy
- Snap Removal
- Dynamic Optimization

You do not have to stop Remote Copy and Remote Copy groups.

• If needed, review HPE 3PAR Service Console options in the HPE 3PAR Service Processor Software 5.0.x User Guide on the Hewlett Packard Enterprise Information Library:

#### http://www.hpe.com/info/storage/3parsp-docs

#### Procedure

- **1.** Log on to the Service Console.
- 2. Open the Service Console main menu and select Systems. Only one available storage system is displayed in the list.
- **3.** Select the storage system.

The following kind of view appears. If an update is available for your array, the **Update** link appears in the General section.

| 😂 3PAR Service Console                   | ∽                                                                                                    |                                                                                                    |                                  | Q 2 8 ?                                                           |
|------------------------------------------|----------------------------------------------------------------------------------------------------|----------------------------------------------------------------------------------------------------|----------------------------------|-------------------------------------------------------------------|
| Systems 1 Status v All v                 | Name v                                                                                                    | IP Address 🗸                                                                                                    |                                  |                                                                   |
| + Add system                             | <b>SP_152</b> Ove                                                                                                    | erview ~ 🗧                                                                                                    |                                  | Actions ~                                                         |
| ● Name ⊾ Model                           | ▲ 12 authentication                                                                                                    | failures in 120 secs. (Critical)                                                                                                    | Degraded 28 Jar                  | n, 2019 7:10:14 AM IST 💿 🗸 🗸                                      |
| <ul> <li>SP_152 HPE_3PAR 8400</li> </ul> |                                                                                                    |                                                                                                    |                                  |                                                                   |
|                                          | General 🧷 Edit                                                                                                    |                                                                                                    | Health                           |                                                                   |
|                                          | Name<br>IP address<br>Model<br>WWN<br>Serial number<br>System date/time<br>HPE 3PAR OS version<br>Current<br>Recommended patches<br>Last checked<br>Cloud analytics<br>Service processor<br>Maintenance mode | SP_152<br>HPE_3PAR 8400<br>Jan 28, 2019 9:09:24 AM IST<br>3.31.460 (MU3)+P62,P63<br>P64, P67,<br><u>Update</u><br>Jan 28, 2019 8:55:49 AM IST<br><u>HPE InfoSight</u><br><u>SPa20no-d1ib3-kl2kn-iwe0j-bufv5</u><br>Disabled | Up since<br>State<br>Details     | 7 Jan, 2019 6:43:32 PM IST<br>• Normal<br>none                    |
|                                          | Resources                                                                                                    |                                                                                                    | Configurati                      | on Summary                                                        |
|                                          | Data cache                                                                                                    | 7<br>99 GiB 8.01 GiB                                                                                                    | 75% Nodes<br>Ports<br>Enclosures | <u>2 controller nodes</u><br><u>10 ports</u><br>1 drive enclosure |
|                                          | Control cache                                                                                                    | 6<br>06 GiB 11.94 GiB                                                                                                    | 3% Drives                        | <u>10 physical drives</u>                                         |
|                                          | CPU usage                                                                                                    | 0 MHz 🔲 52,656 MHz                                                                                                    | )%                               |                                                                   |

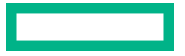

4. Click on the Update link in the General section, or click on Actions > Update HPE 3PAR OS, or in the Overview dropdown, select Update.

The Update page opens as shown below:

| <ul> <li>An OS update is availab</li> </ul>        | le: OS-3.3.1EMU1 (Re           | comme  | nded) Degraded     | 28 Jan, 2019 9:20: | 08 AM IST AII | ♦ 0 ▲ 2 | • 0 ~ |
|----------------------------------------------------|--------------------------------|--------|--------------------|--------------------|---------------|---------|-------|
| OS Summary                                         |                                |        |                    |                    |               |         |       |
| Current version 3.3.1.<br>Recommended patches P64, | (MU3)+P62,P63<br>P67, P673     |        |                    |                    |               |         |       |
| Update Overview                                    |                                |        |                    |                    |               |         |       |
| Status Comp                                        | bleted                         |        |                    |                    |               |         |       |
| From version                                       | Target                         |        | Installer          | Estimated ti       | me            |         |       |
| 3.3.1. (MU3)+P62                                   | -                              |        | admin              | -                  |               |         |       |
| Step                                               | Date                           |        | State              |                    |               |         |       |
| Start update                                       | 23 Jan, 2019 9:56:53           | AM IST | Completed          |                    |               |         |       |
| <ul> <li>Run pre-update actions</li> </ul>         | 23 Jan, 2019 9:56:53           | AM IST | Completed          |                    |               |         |       |
| <ul> <li>Apply patch</li> </ul>                    | 23 Jan, 2019 9:56:53           | AM IST | Completed          |                    |               |         |       |
| Run post-update actions                            | 23 Jan, 2019 9:56:53           | AM IST | Completed          |                    |               |         |       |
| ▶ Details                                          |                                |        |                    |                    |               |         |       |
| Available Updates                                  |                                |        |                    |                    |               |         |       |
|                                                    | B                              |        |                    |                    |               |         | /     |
|                                                    | Priority                       | Synop  | DSIS               | Install Lime       | State         |         |       |
| 3.3.1P673                                          | Recommended                    | HPE 3  | PAR OS Patch 673   | <10 Minutes        | Ready         |         | ×     |
| 3.3.1P0/                                           | Recommended                    | HPE 3  | PAR US Patch 6/    | <5 Minutes         | Ready         |         | ×     |
| 3.3.1P04                                           | Recommended                    | HPE 3  | PAR US Patch 04    | <5 Minutes         | Ready         |         | ×     |
| S.S.I. FEMILI                                      | _                              | _      |                    | _                  | Ready         |         | ×/    |
| Load Package                                       |                                |        |                    |                    |               | Install | ]     |
| Update History                                     |                                |        |                    |                    |               |         |       |
| Update                                             | Installation Date              | Syno   | psis               |                    | Installer     |         |       |
| 3.3.1. (T05)+P63                                   | 23 Jan, 2019 9:50:18 AM<br>IST |        | patch, including   | ) MBKP and EGA/EMU | admin         | Reven   | t     |
|                                                    | 22 L - 2010 7 02 1/ PM         | _      | patch from CSU and |                    | -             |         |       |

| 1  | OS Summary        | Summary of applicable updates with 'severity'.     |
|----|-------------------|----------------------------------------------------|
| 2  | Update Overview   | Ongoing or last update status                      |
| 3  | Available Updates | All applicable updates to this array with details. |
| 4  | Load Package      | Download the updates from HPE HQ to array.         |
| 5  | Update History    | History of updates.                                |
| 6  | Revert            | Revert the version if needed.                      |
| 7  | Install           | Install the updates.                               |
| 8  | x                 | Remove package on the array.                       |
| 9  |                   | Launches specific release notes.                   |
| 10 | Yellow bar        | Updates availability alerts with severity.         |

**NOTE:** The **state** of an update can have the following values:

- Ready: The package has staged on the array and is ready to be installed. SP version compatibility is met.
- **Not ready**: The package has staged on the array, but there is an SP version mismatch.
- Downloadable: The package can be manually downloaded from HPE.
- Blacklisted: The package is blacklisted for this array version.
- **5.** Go through the release notes of the listed update packages by clicking on the (**Release Notes**) icon. This way you can do a comparative analysis of the available updates.
- **6.** See the below references to proceed further:
  - To stage a downloadable update on the array, see Stage a downloadable update
  - To stage a local update on the array, see **<u>Stage a different update</u>**
  - To install a ready patch update, see Install a ready patch update
  - To install a major/maintenance update, see Install a major (maintenance) update
  - To revert an update, see <u>Revert an update</u>

#### Stage a downloadable update

#### Prerequisites

Ensure that you have followed steps 1 to 5 of the procedure Update the HPE 3PAR OS.

#### Procedure

1. On the Update page, select the downloadable patch update or major update that you need to load (stage on the array) from the available updates section. Then click on **Load Package**.

The Load Update Package dialog appears:

| Load Update Pack     | age                           |                       | ?     |
|----------------------|-------------------------------|-----------------------|-------|
| Source 🔿 ISO image   | O Service Processor DVD drive | InfoSight             | ^     |
| Downloadable updates |                               |                       |       |
| Update               | Priority                      | Synopsis              |       |
| OS-3.3.1 •P674       | Recommended                   | HPE 3PAR OS Patch 674 |       |
|                      |                               |                       |       |
| Load                 |                               |                       |       |
|                      |                               |                       |       |
|                      |                               |                       |       |
|                      |                               |                       |       |
|                      |                               |                       |       |
|                      |                               |                       |       |
|                      |                               |                       |       |
|                      |                               |                       | ~     |
|                      |                               |                       | Close |

2. Select the update and click on Load.

The update is downloaded and gets listed in the Available Updates section of the Update page in the Ready state.

**NOTE:** Infosight is the default option in the **Load Update Package** dialog which allows you to select and load the downloadable update. Other options are not to be used in this procedure.

**TIP:** A maximum of **five** OS update packages can be staged on the array.

#### Stage a different update

#### Prerequisites

Ensure that you have followed steps 1 to 5 of the procedure **<u>Update the HPE 3PAR OS</u>**, and your required update package is not listed in the **Available Updates** section on the **Update** page of the system.

#### Procedure

1. In the Available Updates section, click Load Package.

The Load Update Package dialog appears.

- 2. Select one of the following options:
  - **ISO Image**: Either drag or drop the image file in the file drop box or select **Choose File** to browse the local system for the file. When the file appears in the box, click **Start upload**.
  - Service Processor DVD drive: Import the update from the physical media drive of the Service Processor. Insert the
    media into the Service Processor media drive and click Start upload.

Once uploaded, the software package is displayed as a ready update in **Available Updates** section of the Update page.

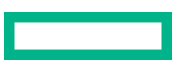

**NOTE:** If you want to restage the package, click **Load Package** and repeat step 2. However, there must be no ready/ not-ready package selected in the **Available Updates** section when you click **Load Package**. If the package is selected already, click the row again to de-select it, and then proceed with restaging through **Load Package**.

TIP: A maximum of five OS update packages can be staged on the array.

### Install a ready patch update

#### Prerequisites

• Ensure that you have not disabled the following highlighted properties in your Service Processor settings:

| Service Processor Settings                    | Service Processor Firewall ~ | ? |
|-----------------------------------------------|------------------------------|---|
| Service Processor Firewall                    |                              |   |
| Support                                       |                              |   |
| Show advanced settings                        |                              |   |
| Send support data to HPE                      | bled                         |   |
| Scrub private information from support data   | sabled                       |   |
| HPE remote support access                     | bled                         |   |
| Receive update Ena                            | bled                         |   |
| Allow software downloads Ena                  | bled                         |   |
| Remote support proxy Ena                      | bled                         |   |
| Protocol HT                                   | TP ~                         |   |
| Proxy name/IP web                             | p-proxy.ind.hp.com           |   |
| Proxy Port 808                                | 0                            |   |
| Proxy authentication                          | sabled                       |   |
| Send email notifications of Ena system alerts | bled                         |   |
| Mail host name/IP sm1                         | p.hpe.com                    |   |
| Mail host domain hpe                          | .com                         |   |
| From Email sp1                                | 5213685@hpe.com              |   |
| Send test email Di                            | sabled                       |   |
| Checked: Show advanced settin                 | ngs OK Cancel                |   |

**NOTE:** These properties are enabled by default. If you disable them, you will not receive software downloads or update recommendations from the HPE headquarters.

Ensure that you have followed steps 1 to 5 of the procedure <u>Update the HPE 3PAR OS</u>.

#### Procedure

1. On the Update page, select the ready patch update that you need to install from the available updates section. Then click on **Install**.

The Install Storeserv OS Update dialog appears.

- 2. Select the check-box which says 'I have read the release notes and understand the implications of installing the update'.
- 3. Click on the Check for system readiness.

The installation pre-checks are run. Once the pre-checks are complete, the following message appears on the screen: "You can now initiate an update on the StoreServ system."

**NOTE:** The **Update Firmware** option appears if a firmware update has to be installed for the update package. It is enabled by default. If you disable this option, you must use the **Update Firmware** action on the Update page soon after applying the patch update.

4. Click on Install.

The update installation completes and the **Update Overview** is updated according to the update results. The **Update History** is also updated.

**NOTE:** The installer information (e.g. admin) appears in Update overview and the Update history only if 3PAR OS patch 3.3.1 MU3 + P62 or greater is installed.

#### Update Overview

| Status                      | Failed |                                  |           |                |
|-----------------------------|--------|----------------------------------|-----------|----------------|
| Current version             |        | Target version                   | Installer | Estimated time |
| 3.3.1.<br>(MU3)+P62,P63,P64 | 4,P655 | 3.3.1.4<br>(MU3)+P62,P63,P64,P67 | admin     | -              |

Otherwise for any versions of 3PAR OS prior to 3.3.1 MU3 + P62, "-" is displayed instead of the installer name .

**NOTE:** Following are the possible status values of update:

- Running: Update is in progress.
- **Completed**: Update completed successfully.
- Failed: Update has failed.
- **Stopped**: Update can be resumed or aborted. **Resume** and/or **Abort** link appears next to the status based on the type of update. Patch updates can only be resumed if stopped.

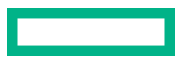

#### NOTE:

- The Upgrade tool is automatically installed when you click Check from the System Readiness view of the Update dialog. The Upgrade tool version is listed in the Upgrade Check Scripts field in the showversion -a
  -b output.
- Installing a software patch does not require restarting the controller nodes.
- Updating the HPE 3PAR OS can cause a restart of the affected OS components. When components are restarted, events and alerts are generated, which is an expected behavior. The system continues to serve data, but existing CLI or SSMC sessions could be interrupted.

#### Install a major (maintenance) update

#### Prerequisites

• Ensure that you have not disabled the following highlighted properties in your Service Processor settings:

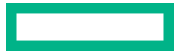

| Service Processor Firew                        | vall                 |
|------------------------------------------------|----------------------|
| Support                                        |                      |
| Show advanced settings                         |                      |
| Send support data to HPE                       | Enabled              |
| Scrub private information<br>from support data | Disabled             |
| HPE remote support access                      | Enabled              |
| Receive update<br>recommendation               | Enabled              |
| Allow software downloads                       | Enabled              |
| Remote support proxy                           | Enabled              |
| Protocol                                       | HTTP ~               |
| Proxy name/IP                                  | web-proxy.ind.hp.com |
| Proxy Port                                     | 8080                 |
| Proxy authentication                           | Disabled             |
| Send email notifications of system alerts      | Enabled              |
| Mail host name/IP                              | smtp.hpe.com         |
| Mail host domain                               | hpe.com              |
| From Email                                     | sp15213685@hpe.com   |
| Send test email                                | Disabled             |

**NOTE:** These properties are enabled by default. If you disable them, you will not receive software downloads or update recommendations from the HPE headquarters.

• Ensure that you have followed steps 1 to 5 of the procedure Update the HPE 3PAR OS.

#### Procedure

**1.** On the Update page, click on the major update (MU) listed in the Available Updates section. Then click **Install**.

| ▲ s471 Update ∨ ২                                                                     |                                  |                                                                             |              |            |   |                            | ons 🗸              |      |
|---------------------------------------------------------------------------------------|----------------------------------|-----------------------------------------------------------------------------|--------------|------------|---|----------------------------|--------------------|------|
| <ul> <li>A patch update is available</li> </ul>                                       | ble: OS-3.3.1.460-P63            | (Critical) Degraded                                                         |              |            | N | ov 25, 2018 5:34:33 AM PST | <u>All</u> + 0 🔺 6 | •1 ~ |
| Status Completed<br>From version<br>3.3.1. (MU3)+P62,P64,P655                         | Target version<br>3.3.1.P655     | Installer<br>hpepartner                                                     | Estin        | nated time |   |                            |                    |      |
| <ul> <li>Step</li> <li>Start update</li> <li>Revert patch</li> <li>Details</li> </ul> | Nov 29, 2018 2<br>Nov 29, 2018 2 | 251:08 PM PST Completed<br>251:08 PM PST Completed                          |              |            |   |                            |                    |      |
| Available Updates                                                                     |                                  |                                                                             |              |            |   |                            |                    |      |
| Update                                                                                | Priority                         | Synopsis                                                                    | Install Time | State      |   |                            |                    |      |
| 3.3.1P63                                                                              | Critical                         | Adds quality improvements<br>including OS upgrade and node<br>down recovery | <10 Minutes  | Ready      | - | ×                          |                    |      |
| 3.3.1P655                                                                             | Recommended                      | Provides critical quality<br>improvements                                   | <5 Minutes   | Ready      | m | ×                          |                    |      |
| 3.3.1MU4                                                                              | Recommended                      | Supports NvMe SCM and 32Gb<br>FC features                                   | <45 Minutes  | Ready      |   | ×                          |                    |      |
| 3.3.1P67<br>Load Package                                                              | Recommended                      | dummy patch superseding another, multibase                                  | -            | Blocked    | m | ×                          | nstall             |      |

NOTE: If the MU is in the downloadable state, first bring it to the Ready state using the Load Package option.

The Install Storeserv OS Update dialog appears.

- 2. Select the check-box which states "I have read the release notes and understand the implications of installing the update".
- 3. Change the update method to Advanced Online update.

| Install StoreServ OS Update                                        |                                                                                                    |                                                                                                    |              |        |  |
|--------------------------------------------------------------------|----------------------------------------------------------------------------------------------------|----------------------------------------------------------------------------------------------------|--------------|--------|--|
| Update Package                                                     |                                                                                                    |                                                                                                    |              |        |  |
| Current HPE 3PAR OS version                                        | 3.3.1.460 (MU3)+P62,P64                                                                                                    |                                                                                                    |              |        |  |
|                                                                    | Priority                                                                                                    | Synopsis                                                                                                    | Install Time |        |  |
| OS-3.3.1. →MU4                                                     | Recommended                                                                                                    | Supports NvMe SCM and 32Gb<br>FC features                                                                                    | <45 Minutes  |        |  |
| I have read the release note:                                      | s and understand the implic                                                                                                    | cations of installing the update                                                                                             |              |        |  |
| Update Method                                                      |                                                                                                    |                                                                                                    |              |        |  |
| Caution: This update requir<br>hosts. Incorrect multipath o        | es node reboots. Confirm n<br>onfiguration may cause ou                                                                                                    | nultipath connections are configured for all tage during the installation.                                                   |              |        |  |
| <ul> <li>Online update (Recommend</li> </ul>                       | ed)                                                                                                    |                                                                                                    |              |        |  |
| <ul> <li>Advanced Online update</li> <li>Offline update</li> </ul> | Select to perform an or<br>pause the task after ea<br>each pause you will hav<br>resuming the update or<br>previous OS version. No<br>bed different and the second<br>previous of the second second<br>bed different and the second<br>previous of the second second<br>performance of the second second<br>performance of the second second<br>performance of the second second<br>performance of the second second second<br>performance of the second second second<br>performance of the second second second<br>performance of the second second second<br>performance of the second second second second<br>performance of the second second second second second<br>performance of the second second second second second<br>performance of the second second second second second second<br>performance of the second second second second second second<br>performance of the second second second second second second second<br>performance of the second second second second second second second second<br>performance of the second second second second second second second second second<br>performance of the second second seco | nline update, which will<br>ch node is rebooted. At<br>ve the option of<br>r reverting back to the<br>o connectivity will be |              |        |  |
| <ul> <li>Update Firmware</li> </ul>                                | lost during an advance                                                                                                    | a onine update.                                                                                                    |              |        |  |
| Update Details                                                     |                                                                                                    |                                                                                                    |              |        |  |
| Action<br>Click 'Check' to load actions.                           | Description                                                                                                    |                                                                                                    |              |        |  |
| Changed: Update Metho                                              | od to "Advanced Online upd                                                                                                    | jate"                                                                                                    | Install      | Cancel |  |

No connectivity is lost during an advanced online update.

4. Click on Install.

#### **Revert an update**

#### Prerequisites

Ensure that you have an **Update History** with minimum one major/maintenance update (MU) on the Systems' Update page.

#### Procedure

1. In the Update History on the Update page, click on **Revert** that appears next to the latest MU.

The Revert StoreServ OS update dialog appears.

2. Click on Check.

The SP performs system readiness checks. After the checks are completed, you get a message that "You can now initiate an update on the StoreServ system".

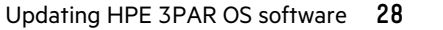

- **3.** Click on **Install**. In the warning dialog that appears, confirm that you have read and understood the requirements and consequences of reverting an update by selecting the check-box, and click **Yes, update**.
- 4. Click Agree on the Customer Self Update agreement.

The update is reverted and the revert-details are displayed in the **Update overview** section on the Update page. The **Update History** is also modified in accordance.

## **Review the HPE 3PAR OS update results**

Perform the following steps after the update completes and the admithw command runs.

#### Procedure

- 1. Open the Service Console main menu and select Systems. Only one available storage system is displayed in the list.
- 2. Select the storage system. An overview of the storage system is displayed.
- **3.** Perform one of the following to verify the update version. For a patch update, verify that the patch is installed by checking the patch number displayed.
  - In the General panel of the Overview view, verify the OS version listed under Current. You can also verify the OS release version and patches by selecting the Software view.
  - Click Actions, then select Start CLI session. Enter showversion -a -b in the CLI command field and verify the update version.

```
Release version x.x.x.xxx
Patches: Pxx,Pxx
Component Name Version
CLI Server x.x.x.xxx
CLI Client x.x.x.xxx
System Manager x.x.x.xxx
Kernel x.x.x.xxx
TPD Kernel Code x.x.x.xxx
```

## Perform a health check on the storage system

#### Procedure

- 1. Open the Service Console main menu and select Systems. Only one available storage system is displayed in the list.
- 2. Select the storage system. An overview of the storage system is displayed.
- 3. Click Actions, then select Check health.
- 4. Verify that the storage system does not have any issues.
- 5. Resolve any issues found by the check health action before proceeding.
- 6. Click Close.

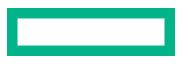

## Complete post HPE 3PAR OS update tasks

#### Procedure

- 1. If Admit hardware on completion was not selected for the update, do the following to manually run admithw. This action admits new hardware into the system and updates firmware on new and existing hardware.
  - a. On the Service Console main menu, select Systems.
  - b. Click Actions, then select Admit Hardware.
  - c. Click Yes, Admit Hardware.
- 2. Apply any additional relevant patches.

Hewlett Packard Enterprise recommends installing patches in the same sequence they are released, unless instructed otherwise.

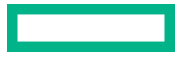

# Websites

Hewlett Packard Enterprise general websites: Information Library www.hpe.com/info/EIL **Customer Self Repair Services Media Library** www.hpe.com/support/sml-csr InfoSight infosight.hpe.com **Safety and Compliance** www.hpe.com/support/Safety-Compliance-EnterpriseProducts **Software Depot** www.hpe.com/support/softwaredepot Software License Manager enterpriselicense.hpe.com/ Software updates and licensing www.hpe.com/downloads/software Support Center www.hpe.com/support/hpesc SPOCK www.hpe.com/storage/spock White papers and analyst reports www.hpe.com/storage/whitepapers Hewlett Packard Enterprise storage websites: **Data Storage** www.hpe.com/info/storage **Information Library Storage** www.hpe.com/info/storage/docs

# Support and other resources

## **Accessing Hewlett Packard Enterprise Support**

• For live assistance, go to the Contact Hewlett Packard Enterprise Worldwide website:

#### https://www.hpe.com/info/assistance

 To access documentation and support services, go to the Hewlett Packard Enterprise Support Center website: https://www.hpe.com/support/hpesc

#### Information to collect

- Technical support registration number (if applicable)
- Product name, model or version, and serial number
- Operating system name and version
- Firmware version
- Error messages
- Product-specific reports and logs
- Add-on products or components
- Third-party products or components

## Accessing updates

- Some software products provide a mechanism for accessing software updates through the product interface. Review your product documentation to identify the recommended software update method.
- To download product updates:

Hewlett Packard Enterprise Support Center <u>https://www.hpe.com/support/hpesc</u> Hewlett Packard Enterprise Support Center: Software downloads <u>https://www.hpe.com/support/downloads</u> Software Depot <u>https://www.hpe.com/support/softwaredepot</u>

• To subscribe to eNewsletters and alerts:

#### https://www.hpe.com/support/e-updates

• To view and update your entitlements, and to link your contracts and warranties with your profile, go to the Hewlett Packard Enterprise Support Center More Information on Access to Support Materials page:

#### https://www.hpe.com/support/AccessToSupportMaterials

(I) **IMPORTANT:** Access to some updates might require product entitlement when accessed through the Hewlett Packard Enterprise Support Center. You must have an HPE Passport set up with relevant entitlements.

## **Remote support**

Remote support is available with supported devices as part of your warranty or contractual support agreement. It provides intelligent event diagnosis, and automatic, secure submission of hardware event notifications to Hewlett Packard Enterprise, which will initiate a fast and accurate resolution based on your product's service level. Hewlett Packard Enterprise strongly recommends that you register your device for remote support.

If your product includes additional remote support details, use search to locate that information.

**Remote support and Proactive Care information** HPE Get Connected https://www.hpe.com/services/getconnected **HPE Proactive Care services** https://www.hpe.com/services/proactivecare **HPE Datacenter Care services** https://www.hpe.com/services/datacentercare **HPE Proactive Care service: Supported products list** https://www.hpe.com/services/proactivecaresupportedproducts HPE Proactive Care advanced service: Supported products list https://www.hpe.com/services/proactivecareadvancedsupportedproducts **Proactive Care customer information** Proactive Care central https://www.hpe.com/services/proactivecarecentral **Proactive Care service activation** https://www.hpe.com/services/proactivecarecentralgetstarted Warranty information

To view the warranty information for your product, see the links provided below:

### HPE ProLiant and IA-32 Servers and Options <u>https://www.hpe.com/support/ProLiantServers-Warranties</u> HPE Enterprise and Cloudline Servers <u>https://www.hpe.com/support/EnterpriseServers-Warranties</u> HPE Storage Products <u>https://www.hpe.com/support/Storage-Warranties</u> HPE Networking Products

https://www.hpe.com/support/Networking-Warranties

## **Regulatory information**

To view the regulatory information for your product, view the Safety and Compliance Information for Server, Storage, Power, Networking, and Rack Products, available at the Hewlett Packard Enterprise Support Center:

https://www.hpe.com/support/Safety-Compliance-EnterpriseProducts

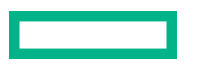

#### Additional regulatory information

Hewlett Packard Enterprise is committed to providing our customers with information about the chemical substances in our products as needed to comply with legal requirements such as REACH (Regulation EC No 1907/2006 of the European Parliament and the Council). A chemical information report for this product can be found at:

#### https://www.hpe.com/info/reach

For Hewlett Packard Enterprise product environmental and safety information and compliance data, including RoHS and REACH, see:

#### https://www.hpe.com/info/ecodata

For Hewlett Packard Enterprise environmental information, including company programs, product recycling, and energy efficiency, see:

#### https://www.hpe.com/info/environment

## **Documentation feedback**

Hewlett Packard Enterprise is committed to providing documentation that meets your needs. To help us improve the documentation, send any errors, suggestions, or comments to Documentation Feedback (**docsfeedback@hpe.com**). When submitting your feedback, include the document title, part number, edition, and publication date located on the front cover of the document. For online help content, include the product name, product version, help edition, and publication date located on the legal notices page.

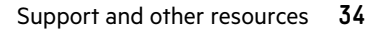